# 🕼 Dressage Training.tv

## HOW TO ACCESS YOUR GROUNDWORK **CERTIFICATION PROGRAMME**

Welcome to the Groundwork Certification Programme. To ensure you get the most out of this training programme we have put together a quick guide to getting to the videos and and overviewing your content and progress.

## STEP ONE

Click on the button towards the top of the Members Area page (1)

## **STEP TWO**

Click 'Enroll Today' (2) to enroll on the Groundwork Certification Programme. This is part of your Membership package.

## STEP THREE

**STEP FOUR** 

of each level and your progress.

If you don't see the progress table on the right of the screen, click link 'here' (3).

Once enrolled your screen should look like this...

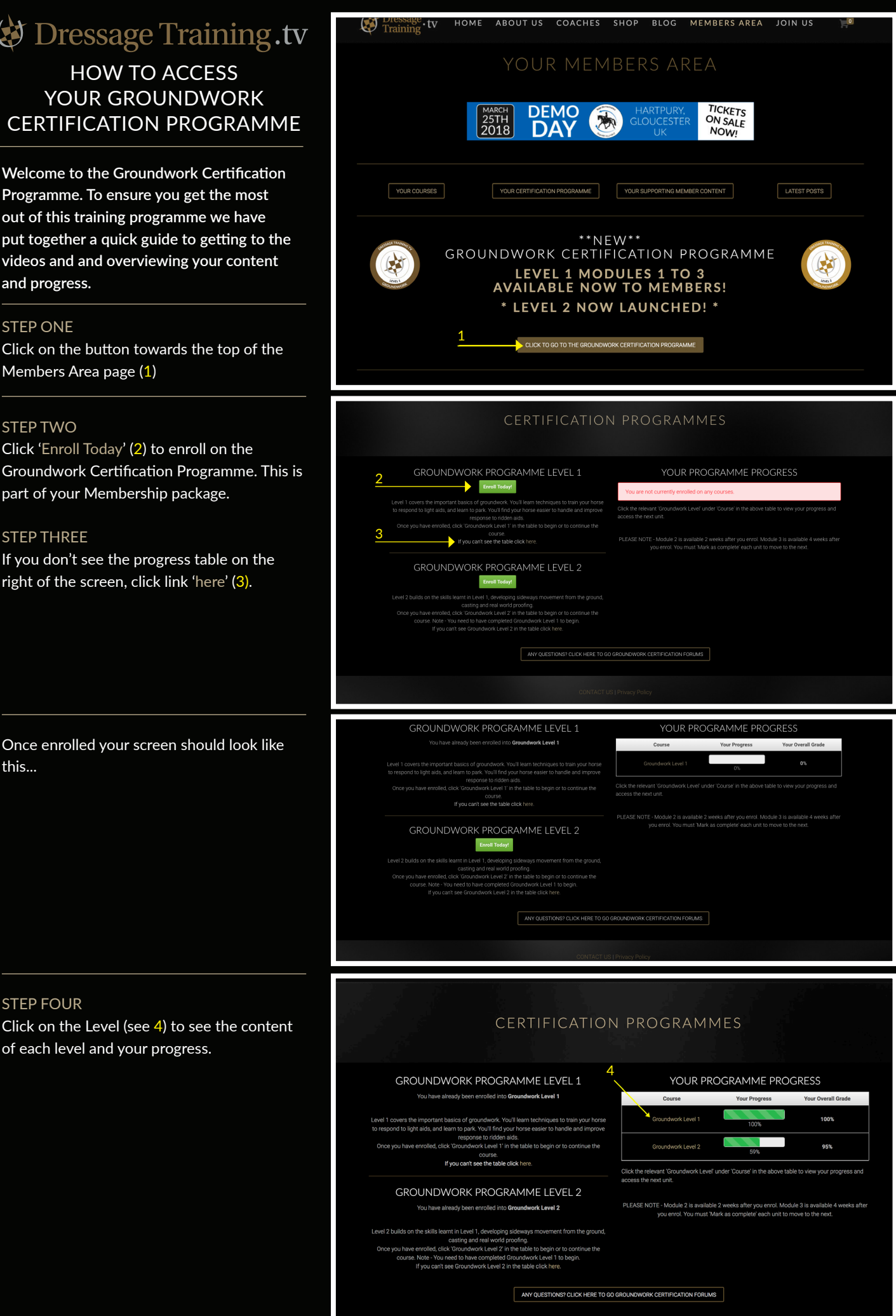

## Dressage Training.tv

STEP FIVE

Click on the title of the unit to go to the video content.

#### GROUNDWORK PROGRAMME LEVEL 1 You have already been enrolled into Groundwork Level 1

Level 1 covers the important basics of groundwork. You'll learn techniques to train your horse to respond to light adds, and learn to park. You'll find your horse easier to handle and improve response to ridden adds. Once you have enrolled, click 'Groundwork Level '1 in the table to begin or to pontinue the cosser

course. 5

GROUNDWORK PROGRAMME LEVEL 2 You have already been enrolled into Groundwork Level 2

Level 2 builds on the skills learnt in Level 1, developing sideways movement from the ground casting and real world proofing. Once you have enrolled, click 'Groundwork Level ? In the table to begin or to continue the course. Note - You need to have completed Groundwork Level ? In the table click here. If you can't see Groundwork Level ? In the table click here.

| 0 |
|---|
| 0 |
| 0 |
| 0 |
| 0 |
| 0 |
| 0 |
| 0 |
|   |
| 0 |
| 0 |
| 0 |
| 0 |
| 0 |
| 0 |
| 0 |
| 0 |
| 0 |
| 0 |
| 0 |
| Ó |
| õ |
| õ |
| - |
| 0 |
| 0 |
| 0 |
| 0 |
| 0 |
| 0 |
| õ |
| ø |
| 0 |
|   |

YOUR PROGRAMME PROGRESS

### HELPFUL HINTS

Please **do read** the information at the start of each Level, it will help you progress through the programme.

## HINT ONE

Use the forums for feedback from coaches and other members and discussions — simply click one of the links (A)

The forums are only accessible to members of Dressage Training TV and are intended as a support network for members, unhelpful or unfair criticsm is not tolerated.

### HINT TWO

Go back to the Groundwork Certification Programme home page at any time to navigate through the content (using the table in the screen shot at the top of this page) (B)

## HINT THREE

Click 'Mark as Completed' (C) at the bottom of each screen to move on to the next unit.

## SUBMITTING A VIDEO

If you'd prefer not to submit a video you can mark the section as completed and continue through the course, but we won't be able to send you a certificate, and you won't be able to buy a badge.

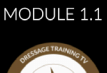

PLEASE READ
It is important that you read through and watch all of the units in each module. There will be a guiz at the end of each module which you will need to pass befor
allowed to continue with the course. If you get stuck passing the quiz you can contact our staff at support@dressagetraining.tv who will help point you to the a
wint.
MODULE 1 SUMMARY
Module 1 is designed to set the stage, discuss some important theory, make sure you have the right equipment to start, and to give you a head start on the practical part of the course with
with Module 2.

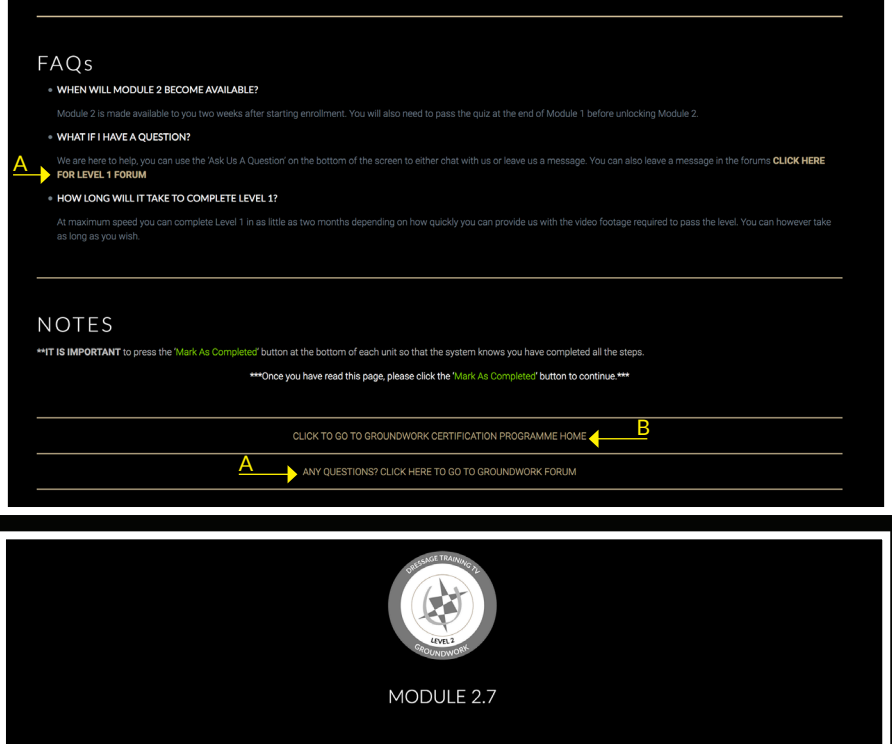

u may now submit a video to the forums showing the work you have done so far including side-pass, head lowering button and shaping your horse's walk, stop and go. The video will be assessed and feedback provided. Use the link below to go to the VIDEO FORUM.

CLICK HERE TO ADD YOUR VIDEO TO THE GROUNDWORK LEVEL 2 VIDEO FORUM

CLICK TO GO TO GROUNDWORK CERTIFICATION PROGRAMME HOME

ANY QUESTIONS? CLICK HERE TO GO TO GROUNDWORK FORUM

d this unit? Then mark this unit :

Have

С

« Previous Unit